黄冰诚 2006-11-09 发表

## VP RMCC会议调度配置

组网需求:
 通过RMCC调度不同速率、不同协议会议,支持多画面及双流
 组网图:

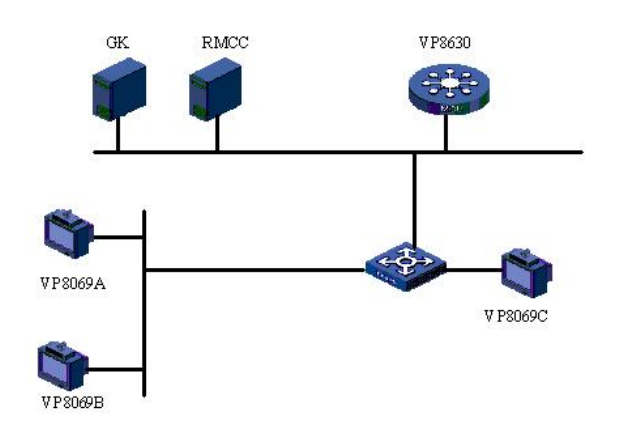

| 设备名称    | IP地址                                          | 会场号码   | 备注          |
|---------|-----------------------------------------------|--------|-------------|
| VP8630  | 192.168.1.10 (信令口)<br>192.168.1.20 (媒体口<br>1) |        | 多点会议控制单元MCU |
| RMCC    | 192.168.1.9                                   |        | 与GK同在一台主机上  |
| GK      | 192.168.1.9                                   |        |             |
| VP8069A | 192.168.1.6                                   | 010001 |             |
| VP8069B | 192.168.1.7                                   | 010002 |             |
| VP8069C | 192.168.1.8                                   | 010003 |             |

```
三 配置步骤:
测试前请保证:测试环境搭建正确,GK、GKM、RMCC和MCU状态正常,设备正常
启用;终端都正确注册到GK并在RMCC上定义;具体操作请参照《高清视频产品开局
指导》
1 调度不同速率会议
1) 打开RMCC;
2) RMCC - >会议管理 - >预定义会议;
3) 右键 - >添加, 建立不同传输速率的会议;
4) 添加会场等信息,设置会议参数;
5) 调度会议。
2 调度不同视音频协议会议
1) 打开RMCC;
2) RMCC - >会议管理 - >预定义会议;
3) 选中定义的会议 - >右键 - >调度;
4) 选择手动调度,选择使用的MCU,选择使用的视频、音频编码;
5) 确认调度。
3 调度支持多画面的会议
1) 打开RMCC;
2) RMCC - >会议管理 - >预定义会议;
3) 选中定义的会议 - >右键 - >编辑;
4) 在会议参数中选中"多画面", 设置多画面数目;
5) 调度会议。
4 调度支持双流的会议
1) 打开RMCC;
2) RMCC - >会议管理 - >预定义会议;
3) 选中定义的会议 - >右键 - >编辑;
4) 在辅流参数页选择相应参数;
5) 调度会议。
```

四 配置关键点:

1)终端支持64K~8M的不同传输速率,在演示高速率会议功能时避免使用HUB作为连接。

2) 如果召集入会的多个终端速率不同,使用"速率适配"功能,那么会议的实际召开速率会降低到和带宽最低的终端带宽相同。例如:高清视讯终端和VP8220一起召开视频会议,由于VP8220最多只能支持512K速率,所以会议带宽最高为512K;速率匹配在MCU上通过setadvance rateadapt进行设置,需要选择"1.Intelligent Adaption"。

3) 3M或者3M以上的带宽建议采用H.263 4CIF编解码,2M以上并且3M以下的带宽建 议采用H.264 50/60编解码,2M或者2M以下带宽采用H.264编解码;建议优先采用G.7 22音频编解码,当视讯测试总带宽在768k以下时可使用G.728编码(16K),为视频 流节省带宽。

4) 建议多画面只作为功能演示项目,而且建议演示4画面的图像,其他形式的多画面 图像可能导致图像被异常剪切;同时在演示过程中不要一直召开多画面会议,因为多 画面会议的效果不是很好;8630不支持同时发送单画面和多画面的码流,多画面会议 时广播会场,会议从多画面图像转化为单画面图像。

5) 会议调度中, 辅流的带带宽不能超过主流带宽; 双流与桌面传送相互只能支持一种, 注意显示时分别演示; 辅流使用的图像编码格式有一定限制, 主要为: 主流、辅流 均不能使用H.261协议, 辅流协议不能选择H.263 4CIF或者H.264 50/60; 目前的版本 支持VGA作辅流, 选择VGA作辅流的时候, 辅流的编解码不能为H.264, 否则的话胶 片翻页的时候, 时延会达到5s左右, 可以采用H.263编解码, 或者调整唇音同步参数s etadvance mcudelay为30ms。